## Connecting to WiFi at Castle Hill HS Windows 8

1. Select the "nswdet" WiFi and click "Connect"

## IF YOU CANNOT SEE THE NSWDET WIFI, YOUR DEVICE IS NOT CURRENTLY COMPATIBLE WITH 5GHZ WIRELESS AND A USB WIFI DONGLE IS REQUIRED

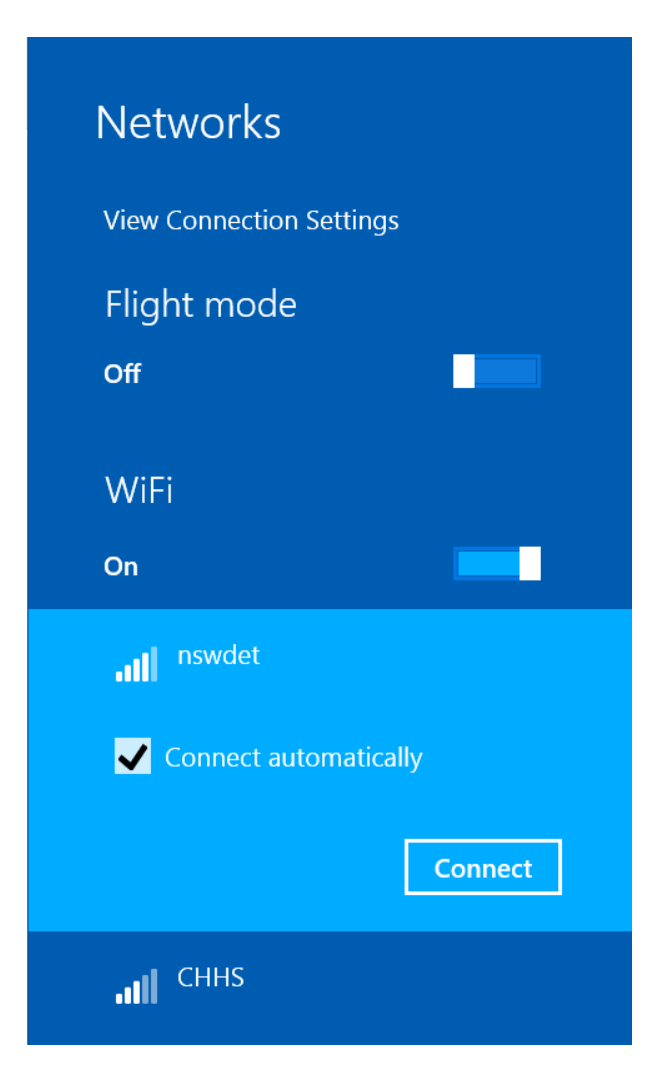

2. When prompted, enter your DEC PORTAL (internet) account, with @DETNSW at the

end of the user name

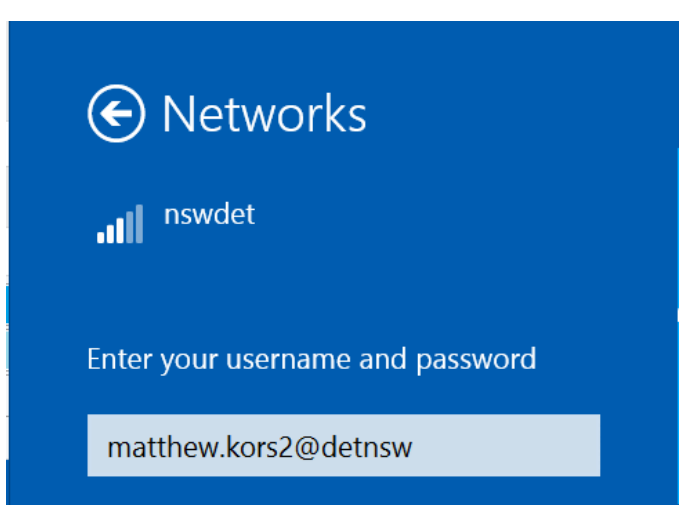

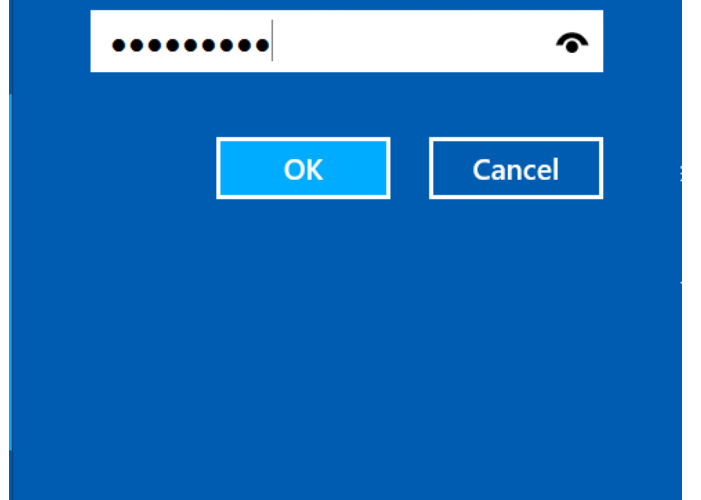

3. When prompted with this message, click **Connect** 

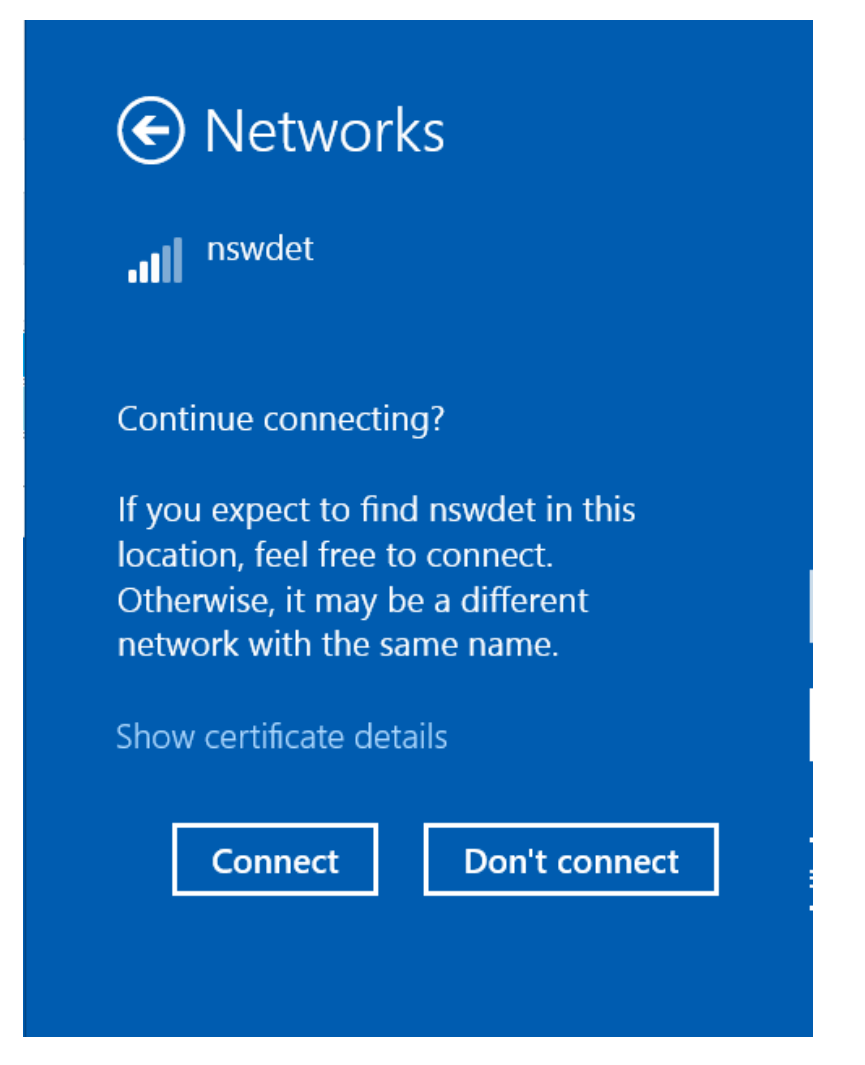

4. After clicking **CONNECT**, you will need to enter your **DEC INTERNET LOGIN** 

| Networks                           |   |  |
|------------------------------------|---|--|
| Enter proxy server credentials     |   |  |
| matthew.kors2                      | × |  |
| •••••                              |   |  |
| Proxy server: proxy.det.nsw.edu.au | J |  |

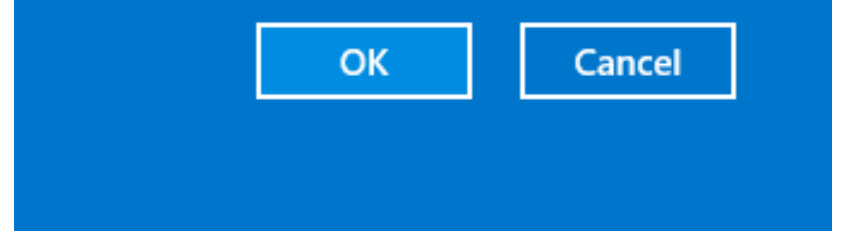

## 5. Click OK when finished